# Brukarveiledning for registrering av møtegodtgjersle, køyring og andre utlegg.

# Innhold

| Innleiing                                  |   |
|--------------------------------------------|---|
| Beste praksis                              | 1 |
| Pålogging                                  | 2 |
| Pålogging via ID-portalen                  | 2 |
| Pålogging via ansattportalen / intranettet | 2 |
| Pålogging via heimesida - politikk         |   |
| Registrering av utlegg                     |   |
| Registrere køyring og anna                 | 7 |
| Problemer med innlogging eller anna?       |   |
|                                            |   |

## Innleiing

Det er ei målsetting for kommunen at vi nyttar dei digitale systema vi har, unngår dobbeltarbeid og manuelle registreringar. Som eit ledd i arbeidet med å effektivisere skal alle utlegg, godtgjersler og køyreutgifter som vedkjem politiske verv i kommunen registrerast i Visma expence. Denne veiledninga viser det korleis framgangsmåten er.

Når utlegget er registrert går det til politisk sekretariat for attestering, og til kommunedirektør/ kommunalsjef for anvising. Utlegget blir utbetalt på første lønskøyring etter at utlegget er ferdig attestert og anvist. Utlegga må være ferdig anvist seinast siste arbeidsdag i månaden for å bli med på neste lønskøyring. Det tek litt tid frå du registrerer til utlegget er ferdigbehandla, så vi anbefaler at du registrerer seinast den 20. i kvar månad for å få utbetaling påfølgende månad.

## Beste praksis

Registrer møtegodgjersle når du kjem til det aktuelle møtet. Da er du heile tida ajóur, og kan få hjelp i løpet av dagen om det er noko som stoppar opp.

Er du inne på deler av eit møte skal du ha halv sats av møtegodtgjersla registrerast ved å legge inn 0,5 på antal.

Godgjersle for leiarverv i utval. Dette skal registrerast to gongar i året. Registrering på første halvår må gjerast innan 1. juni og registrerast innan 1. november. Satsane blir justert etter regulert G for siste halvåret.

Det står at det ikkje er skattetrekk på utlegg, men det blir rekna skattetrekk av godtgjersla slik det skal.

Du skal óg bruke systemet for å registrere reiser og andre utlegg, sjå rettleiinga.

## Pålogging

#### Pålogging via ID-portalen

Det er tre måtar du kan logge deg inn på. Den enklaste er kanskje via ID – porten. Den finn du nedst på framsida til Surnadal kommune. Om du er innlogga med surnadal kommune brukaren din kjem du rett inn her. Om ikkje må du nytte bankid

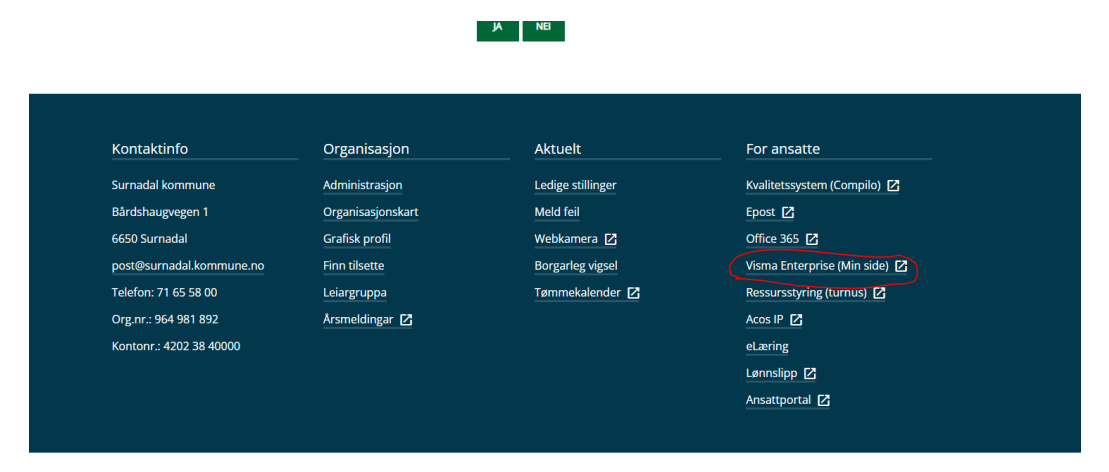

#### Pålogging via ansattportalen / intranettet

Den tredje måten er å gå inn vi ansattportalen. Den har du tilgang til om du loggar deg på med surnadal-kommune – brukaren din. Klikk på Visma Enterprise

| Surnadal Kommune Kommunedirektør                  | ren Dokumentsenter IKT Personal                                     | Økonomi Orkide 🗸 Rediger                                         |               |                                    |
|---------------------------------------------------|---------------------------------------------------------------------|------------------------------------------------------------------|---------------|------------------------------------|
| Ansattportal Surna<br>Hjem Snarveier For tilsette | <b>dal kommune</b><br>e ∨ For leiarar ∨ For saksbehandlarar         | ✓ Snu alle steinar Bildegalleri Redige                           | er            |                                    |
| + Ny $\vee$ 🛞 Sidedetaljer 🖾 Analyse              |                                                                     |                                                                  |               |                                    |
|                                                   | Snarvegar  Public 360 (sak-/arkivsystem)  Compilo (Kvalitetssystem) | <ul> <li>Visma Enterprise</li> <li>Interne utlysingar</li> </ul> | Visma tid     | Citrix terminalserver (orkidenett) |
|                                                   | Servicedesk (IKT hjelp)                                             | Meld avvik                                                       | Sjå lønnslipp |                                    |

Og vidare på Visma expence

| sma Enterprise Plus 🔍                                       | Hjern Min Side | Mine Ansatte                                            | eHandel                                                                      | Behovsmelding                                                                                                    | Fakturaer                                                                                  | Økonomi |
|-------------------------------------------------------------|----------------|---------------------------------------------------------|------------------------------------------------------------------------------|----------------------------------------------------------------------------------------------------|--------------------------------------------------------------------------------------------|---------|
| Resultatutvikling<br>Surnadal kommu<br>2014<br>2014<br>2014 | g-hittil i år  | Katal<br>Budsjer i Ar<br>Regnskap i Ar<br>Regnskap i Ar | Mine snar<br>VISMA Com<br>KOSTRA<br>Intranettet-<br>Statens reis<br>E-Jæring | ~                                                                                                    | ^                                                                                          |         |
| 토 용 à 속<br>Utilegg og reisere<br>ⓒ Approv<br>Expens         | gning<br>ral C | ^<br>><br>>                                             | Visma Cou                                                                    | mmunity<br>Isma Enterprise Okonomi<br>konomi - eduadmin-integri<br>Isma Enterprise Okonomi<br>konomi - eduadmin-integri | V Letian fra A til A<br>atton - 25-04-2022<br>I - Innlän fra A til A<br>atton - 25-04-2022 | ^       |

# Pålogging via heimesida - politikk

Du kan óg gå inn på <u>www.surnadal.kommune.no</u> og vel «politikk». Under politikk får du opp valet «godtgjersle for folkevalde»

|                                        |   | Startsiden $\longrightarrow$ Politikk |     |                           |   |
|----------------------------------------|---|---------------------------------------|-----|---------------------------|---|
|                                        |   | Politikk                              |     |                           |   |
| Politiske saker                        | > | Møteplanar                            | >   | KommuneTV                 | > |
| Politisk styring                       | > | Slik kan du påverke politisk          | >   | For politikarar           | > |
| Etiske retningslinjer<br>(PDF, 309 kB) | > | Møtereglement                         | > ( | Godgjersle for folkevalde | > |

Deretter startar du Visma expence:

|                 | Meny                           | <b>Q</b><br>Søk                                        | Surnadal kommune                                                                                                    |                    |
|-----------------|--------------------------------|--------------------------------------------------------|----------------------------------------------------------------------------------------------------|--------------------|
|                 |                                |                                                        | Aktuelt  Surnadal kommune og Ukraina-krisa: Har du ledig bustad e Informasjon om eigenberedskap og jodtablettar Koronavaksine Korona: Siste nytt om testing og fråvær | eller vil hjelpe?  |
| (               | Goda                           | gjersle for fo                                         | $\bigcirc$ Startsiden $\rightarrow$ Politikk $\rightarrow$ Godgersle for folke                                                                                        | Konta              |
| F               | olkeval                        | de brukar samme løy<br>ma Expence [2]<br>ment for godt | ysing som tilsette for å levere godtgjersle, Visma Expence<br><b>tgjersle</b>                                                                                         | Lønn Ser <u>71</u> |
| R(<br>(P<br>Sit | egleme<br>PDF, 27<br>st endret | nt for godtgjersle og<br>4 kB)<br>:: 30.03.2022 13.02  | <br>g erstatning for tapt arbeidsinntekt for folkevalde 2019 – 2023                                                                                                   |                    |

Da vil du komme til samme innloggingsbilde som du gjer nederst på heimesida.

## Registrering av utlegg

Når du kjem inn på Visma skal bildet sjå omtrentleg slik ut:

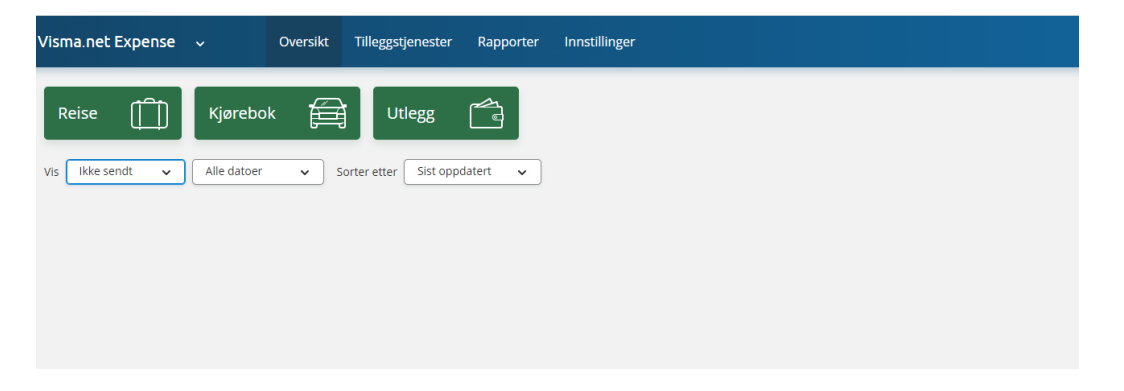

Gå inn på utlegg for på registrere møtegodtgjersle

| ~           | Oversikt | Tilleggstjenester                                                                   | Rapporter                                                                                                    | Innstillinger                                                                                                    |
|-------------|----------|-------------------------------------------------------------------------------------|----------------------------------------------------------------------------------------------------|----------------------------------------------------------------------------------------------------|
| Kjørebok    | · 🛱      | Utlegg                                                                              |                                                                                                    |                                                                                                    |
| Alle datoer | ✓ So     | rter etter Sist oppo                                                                | latert 🗸                                                                                                    |                                                                                                    |
|             |          |                                                                                     |                                                                                                    |                                                                                                    |
|             |          |                                                                                     |                                                                                                    |                                                                                                    |
|             |          |                                                                                     |                                                                                                    |                                                                                                    |
|             | Kjørebol | <ul> <li>✓ Oversikt</li> <li>Kjørebok</li> <li>▲Ile datoer</li> <li>✓ So</li> </ul> | ✓         Oversikt         Tilleggstjenester           Kjørebok         E         Utlegg           Alle datoer         ✓         Sorter etter         Sist oppo | Oversikt     Tilleggstjenester     Rapporter       Kjørebok     Utlegg     Utlegg       Alle datoer     Sorter etter     Sist oppdatert |

| Møtegodtgjersle demontrasjon                                                                                                    |                                                                                                    |                                                                                                    |                                                                                                    |                                                                                                    |                                                                                                    |
|----------------------------------------------------------------------------------------------------|----------------------------------------------------------------------------------------------------|----------------------------------------------------------------------------------------------------|----------------------------------------------------------------------------------------------------|----------------------------------------------------------------------------------------------------|----------------------------------------------------------------------------------------------------|
|                                                                                                    |                                                                                                    |                                                                                                    |                                                                                                    |                                                                                                    |                                                                                                    |
| *Organisasjonsenhet                                                                                                    |                                                                                                    |                                                                                                    |                                                                                                    |                                                                                                    |                                                                                                    |
| Politisk verksemd                                                                                                    |                                                                                                    |                                                                                                    |                                                                                                    |                                                                                                    |                                                                                                    |
| Tjeneste<br>Søk FG<br>1000 - FOLKEVALDE<br>1001 - STØTTE POLITISKE PARTI<br>1002 - STORTINGSVAL OG KOM                                                                                                    | Prosjekt<br><i>Søk</i><br>MUNEVAL                                                                                                    | EQ                                                                                                    | Lånenummer<br>Søk                                                                                                    | ह्यि                                                                                                    |                                                                                                    |
| 1002 STORMOSTIC CONCENTRATION OF THE STORE STORE |                                                                                                    |                                                                                                    |                                                                                                    |                                                                                                    | Lagre Avbryt                                                                                                    |
| 1200 - ADMINISTRASJON                                                                                                    |                                                                                                    | rebok                                                                                                    |                                                                                                    | Utleg                                                                                                    | sg Sammendrag                                                                                                    |
|                                                                                                    | *Organisasjonsenhet<br>Politisk verksemd दि<br>[søk दि]<br>1000 - FOLKEVALDE<br>1001 - STØTTE POLITISKE PARTI<br>1002 - STØTTE POLITISKE PARTI<br>1003 - REVISJON<br>1004 - ORDFØRAR - gåver, repro<br>1006 - KONTROLLUTVALET<br>1200 - ADMINISTRASJON | *Organisasjonsenhet<br>Politisk verksemd<br>Tjeneste Prosjekt<br>Søk<br>1000 - FOLKEVALDE<br>1001 - STOTTE POLITISKE PARTI<br>1002 - STORTINGSVAL OG KOMMUNEVAL<br>1003 - REVISJON<br>1004 - ORDFØRAR - gåver, representasjon og tildelingar<br>1005 - KONTROLLUTVALET<br>1200 - ADMINISTRASJON | *Organisasjonsenhet<br>Politisk verksemd Eg<br>Tjeneste Prosjekt<br>Søk Eg Søk Eg<br>1000 - FOLKEVALDE<br>1001 - STØTTE POLITISKE PARTI<br>1002 - STØRTINGSVAL OG KOMMUNEVAL<br>1003 - REVISJON<br>1004 - ORDFØRAR - gåver, representasjon og tildelingar<br>1005 - KONTROLUTVALET<br>1200 - ADMINISTRASJON rebok | *Organisasjonsenhet<br>Politisk verksemd Eg<br>Tjeneste Prosjekt Lånenummer<br>Søk Eg Søk Eg Søk<br>1000 - FOLKEVALDE<br>1001 - STOTTE POLITISKE PARTI<br>1002 - STORTINGSVAL OG KOMMUNEVAL<br>1003 - REVISJON<br>1004 - ORDFØRAR - gåver, representasjon og tildelingar<br>1005 - KONTROLLUTVALET<br>1200 - ADMINISTRASJON rebok | *Organisasjonsenhet<br>Politisk verksemd R<br>Søk R<br>1000 - FOLKEVALDE<br>1001 - STØTTE POLITISKE PARTI<br>1002 - STØTTE POLITISKE PARTI<br>1002 - STØTTIRGSVAL OG KOMMUNEVAL<br>1003 - REVISJON<br>1004 - ORDFØRAR - gåver, representasjon og tildelingar<br>1005 - KONTROLUTVALET<br>1200 - ADMINISTRASJON rebok VILV |

For å velje riktig prosjekt kan du starte å skrive det møtet du har vore på i feltet, da kjem valet opp

| Beskrivelse av reiseregning |                     |                   | Hvor kan jeg las | ite opp vedlegg 🕜 |          |        |
|-----------------------------|---------------------|-------------------|------------------|-------------------|----------|--------|
| Møtegodtgjersle demontrasj  | ion                 |                   |                  |                   |          |        |
| organisasjon                |                     |                   |                  |                   |          |        |
| Stilling                    | *Organisasjonsenhet |                   |                  |                   |          |        |
| 1 - Økonomisjef 🛛 🛱         | Politisk verksemd   | l                 |                  |                   |          |        |
| ostnadsbærere               |                     |                   |                  |                   |          |        |
| nsvar                       | Tjeneste            | Prosjekt          | Lånenummer       |                   |          |        |
| Søk 🗖                       | 1000 - FOLKEVALDE × | forma 🛛 🗙 😡       | Søk              | EQ                |          |        |
| Kostnadsfordeling           |                     | 920 - FORMANNSKAP | >                |                   |          |        |
|                             |                     |                   |                  |                   | Lagre    | Avbryt |
| D palas                     |                     |                   |                  |                   | The care |        |

Trykk lagre så vil du bli sendt vidare til neste steg. Du kan velje mellom tre satsar for møtegodtgjersle i rullegardina. Det er møter kommunestyre, møter formannskap og møter i andre utval.

| lkke               | valgt 1000 - FOLKEVALDE 920 - FORMANNSKA | P Ikke valgt |         |            | Totalt balan  |
|--------------------|------------------------------------------|--------------|---------|------------|---------------|
| 404                |                                          |              |         | (m)        | lotait beiøp  |
| Reise              |                                          | Kjørebok     | Utlegg  | Sammendrag | 0,00 NO       |
| Legg til utlegg    |                                          |              |         |            |               |
| Vedlegg            | Legg ved fil                             |              |         |            |               |
| *Kjøpsdato         | 27.04.2022                               | m            |         |            |               |
| *Type utlegg       | Møter Formannskap                        | ~            |         |            |               |
| *Antall            |                                          | 1,00         |         |            |               |
| *Beløp             | 905,00 NOK                               | EQ.          |         |            |               |
| *Formål            |                                          |              |         |            |               |
|                    |                                          | 1            |         |            |               |
|                    | <ul> <li>Utlegg utenlands</li> </ul>     |              |         |            |               |
|                    | C Kostnadsfordeling                      |              |         |            |               |
|                    | Legg til Avbryt                          |              |         |            |               |
|                    |                                          |              |         |            |               |
|                    |                                          |              |         |            |               |
| Slett reiseregning |                                          |              | S VISMA |            | Forrige Neste |

For å få til å sende vidare må du legge inn noko under formål. Har du vore på utvalsmøte er det viktig at du skriv i dette feltet kva møte du har vore på ( for eksempel HHO, OPP eller Formannskap)

| ikke sendt         | Beskrivetse av reiseregning<br>Møtegodtgjersle demontrasjon /<br>Stilling Organisasjonsenhet<br>1 - Økonomisjef Politisk verksemd<br>Anvar: Tjennete Prosjekt<br>riter valgt 1000 - FOLKEVALDE 920 - FORMANEKKA | Lånenummer<br>5 ikke salgt |                     |            | Totalt belep | 0,00 NOK |
|--------------------|----------------------------------------------------------------------------------------------------|----------------------------|---------------------|------------|--------------|----------|
| Reise              |                                                                                                    | kjørebok                   | Uttegg              | Sammendrag |              |          |
| Legg til utlegg    |                                                                                                    |                            |                     |            |              |          |
| Vedlegg            | Legg ved fil                                                                                                    |                            |                     |            |              |          |
| *Kjøpsdato         | 27.04.2022                                                                                                    | <b>m</b>                   |                     |            |              |          |
| *Type utlegg       | Møter Formannskap                                                                                                    | ~                          |                     |            |              |          |
| *Antall            |                                                                                                    | 1,00                       |                     |            |              |          |
| *Beløp             | 905,00 NOK                                                                                                    | R                          |                     |            |              |          |
| *Formål            | 1                                                                                                    | E Dette feit               | et er obligatorisk. |            |              |          |
|                    | Utlegg utenlands                                                                                                    |                            |                     |            |              |          |
|                    | Kostnadsfordeling                                                                                                    |                            |                     |            |              |          |
| Slett reiseregning |                                                                                                    |                            | 💊 VISMA             |            | Forrige      | Neste    |

Klikker du på neste no, vil du få opp dette bilete

| Visma.net Expense                                                                                   | ν Ονι                                                                                           | ersikt Tilleggstjenester                                                      | Rapporter | Innstillinger |         |            |                               |                                            | 0   | Martha Torvik<br>SURNADAL KOMMUNE | •           |
|----------------------------------------------------------------------------------------------------|-------------------------------------------------------------------------------------------------|-------------------------------------------------------------------------------|-----------|---------------|---------|------------|-------------------------------|--------------------------------------------|-----|-----------------------------------|-------------|
| likke sendt                                                                                         | Beskrivelse av reisere<br>Møtegodtgje<br>Stilling Org<br>1 - Økonomisjef Pol<br>Ansvar Tjeneste | gning<br>ersie demonstrasjo<br>ganisasjonsenhet<br>itisk verksemd<br>Prosjekt | n 🖊       | ummer         |         |            | <sup>Datoer</sup><br>27 april | Totalt beløp<br>Trekkpliktig<br>Trekkfritt |     |                                   | 0,00 NOK    |
| Reise                                                                                               | ) KC                                                                                            | Diett                                                                         |           | Kjørebok      | Utlegg  | Sammendrag |                               | Til uthetaling                             |     |                                   | 905,00 NOK  |
| Utlegg<br>27.04. Mater Forma<br>Totalt 905,00 NO<br>Kommentar<br>Generelle dokument<br>Legg ved fil | annskap<br>K                                                                                    |                                                                               |           |               |         |            | 905.00                        |                                            |     |                                   | 905,00 NOK  |
| Slett reiserezning                                                                                  |                                                                                                 |                                                                               |           |               | N VILMA |            |                               | Forrige                                    | Lag | re og lukk Send ti                | sodkjenning |

I kommentarfeltet kan du gjerne skrive poltikk. Ser det greitt ut kan du bruke knappen nederst til høgre og sende til godkjenning.

## Registrere køyring og anna

Du kan óg legge til fleire ting i same registreringa. for eksempel viser eg her eit døme der du legg til deltaking på ei konferanse. Du kan ta bilde av vedlegg å legge til.

| Visma.net Expense 🔍 🗸 | Oversikt           | Tilleggstjenester F        | Rapporter Innstillinger |              |   |      |         |   | 0                 | Martha Torvik<br>SURNADAL KOMMUNE | ~          |
|-----------------------|--------------------|----------------------------|-------------------------|--------------|---|------|---------|---|-------------------|-----------------------------------|------------|
| likke valgt           | 1000 - FOLKEVALD   | 920 - FORMANNSKA           | P Ikke valgt            |              |   |      |         | _ | Totalt beløp      |                                   |            |
| Reise                 | > 10 Diett         |                            | Kjørebok                | Utless       |   | Samr | mendrag |   | Utlegg            |                                   |            |
| Legg til utlegg       |                    |                            |                         |              |   |      |         |   | Møter Formannskap |                                   | 905.00     |
| Vedlegg               | Legg ved fil       |                            |                         |              |   |      |         |   | Totalt            |                                   |            |
| *Kjøpsdato            | 27.04.2022         |                            | <b>**</b>               |              |   |      |         |   |                   |                                   | 905,00 NOK |
| *Type utlegg          | Annet              |                            | ~                       |              |   |      |         |   |                   |                                   |            |
| *Belap                |                    | 1000.00 NOK                | EG                      |              |   |      |         |   |                   |                                   |            |
| *Formål               | Betalt deltakeravş | gfit Arbeidslivskonferanse |                         |              |   |      |         |   |                   |                                   |            |
|                       | Utlegg utenlands   | 5                          |                         |              |   |      |         |   |                   |                                   |            |
|                       | C Kostnadsfordelin | 78                         |                         |              |   |      |         |   |                   |                                   |            |
|                       | Legg til           | Avbryt                     |                         |              |   |      |         |   |                   |                                   |            |
| Registrerte utlegg    |                    |                            |                         |              |   |      |         |   |                   |                                   |            |
| Dato                  | Formål             | Utleggstype                | Beløp                   | Lokalt beløp | • |      |         |   |                   |                                   |            |
| 27.04.2022            | test               | Møter Formannskap          | 905,00 NOK              | 905,00 NOK   |   |      | D 🖊 🕸   |   |                   |                                   |            |
| Slett reiseregning    |                    |                            |                         | 💊 VISMA      |   |      |         |   | F                 | forrige Net                       | ite        |

Her kan du óg legge til reiseutgifter. Gå på fana kjørebok. Om du ønsker å få avstand utrekna kan du bruke kartfunksjonen

| 1                     | l - Økonomi          | sief Politisk verksem         | d                             |                          |                                     |       |                           |            |   |
|-----------------------|----------------------|-------------------------------|-------------------------------|--------------------------|-------------------------------------|-------|---------------------------|------------|---|
| م<br>//               | Ansvar<br>Ikke valgt | Tjeneste<br>1000 - FOLKEVALDE | Prosjekt<br>920 - FORMANNSKAP | Lånenummer<br>Ikke valgt |                                     |       |                           |            |   |
| Reise                 |                      | Diett                         | X                             | F Kjørebok               |                                     | ) 💼 u | legg                      | Sammendrag |   |
| Legg til              |                      |                               |                               |                          | Passasjerer                         |       |                           |            |   |
| Kilde                 | 5                    | Kart                          | Ĵ                             |                          | Passasjernavn                       |       |                           |            | ] |
| *Kjøredato            |                      | 27.04.2022                    |                               | <b></b>                  |                                     |       | 🕀 Legg til flere passasje | erer       |   |
| *Kjøretøy             | [                    | Bil                           |                               | ~                        | Ekstra godtgjørel                   | se    |                           |            |   |
| *Kjørelengde (km)     | Γ                    | 107,3                         |                               |                          | <ul> <li>Skog- og anlegg</li> </ul> | svei  |                           |            |   |
| *Reiserute            | Γ                    | Bårdshaugvegen 1. 6           | 550 Surnadal - Torget 4.      | 6413 Molde, Nor          | <ul> <li>Tilhenger</li> </ul>       |       |                           |            |   |
| *⊂ormål/Arrongomont   |                      |                               |                               |                          | Tung last                           |       |                           |            |   |
| Formal/Arrangement    |                      |                               |                               |                          | Vedlegg                             |       |                           |            |   |
| Formål med evt omkjør | ring                 |                               |                               |                          | Vedlegg                             |       | Legg ved fil              |            |   |
|                       | C                    | Kostnadsfordeling             |                               |                          |                                     |       |                           |            |   |
|                       | 1                    | Legg til                      | Avbryt                        |                          |                                     |       |                           |            |   |
|                       |                      |                               |                               |                          |                                     |       |                           |            |   |

## Legg inn adressene i kartsøket, og klikk på bruk

|          | Kartsøk                                                                   | Visma Employee                               |                                   |                |
|----------|---------------------------------------------------------------------------|----------------------------------------------|-----------------------------------|----------------|
| *Fra     | 🖗 Surnadal Kommune, Bårdshaugvegen, Surnad 🗙                              |                                              | Aure                              | Vinjeora E39   |
| *Til     | Molde Sentrum AS, Torget, Molde, Noreg ×     Legg til flere destinasjoner | Kristiansund<br>Averøy<br>Bruhagen<br>Karvag | Halsa                             | Rindal         |
| *Avstand | 107,3 km                                                                  | Bud Elde<br>Elnesvåger                       | Ti iqvoll<br>Angvika Aivu idfjord | Trollheimen    |
|          | Distanse med lerge er ikke inkludert.                                     | Våg<br>Google Hurtigtaster Kandata           | Sunndalsøra                       | fjellom +<br>- |
|          |                                                                           |                                              | Bruk                              | Avbryt         |

#### Søk kjørerute for å få avstand

|                     | Ansvar<br>Ikke valgt | ,<br>Tjeneste<br>1000 - FOLKEVALDE | Prosjekt<br>920 - FORMANNSKAP | Lånenummer<br>Ikke valgt |                               |      |                         |            |
|---------------------|----------------------|------------------------------------|-------------------------------|--------------------------|-------------------------------|------|-------------------------|------------|
| Reise               |                      | Diett                              | $\rangle$                     | Kjørebok                 |                               | Vtl  | legg                    | Sammendrag |
| Legg til            |                      |                                    |                               |                          | Passasjerer                   |      |                         |            |
| Kilde               | (                    | Kart                               | ]                             |                          | Passasjernavn                 |      |                         |            |
| *Kjøredato          | [                    | 27.04.2022                         |                               | t                        |                               |      | + Legg til flere passas | ierer      |
| *Kjøretøy           | ĺ                    | Bil                                |                               | ~                        | Ekstra godtgjørel:            | se   |                         |            |
|                     |                      |                                    |                               |                          | Skog- og anlegg               | svei |                         |            |
| *Kjørelengde (km)   |                      | 107,3                              |                               |                          | ○ Tilbongor                   |      |                         |            |
| *Reiserute          | [                    | Bårdshaugvegen 1.6                 | 650 Surnadal - Torget 4.      | 6413 Molde, Nor          | O fillenger                   |      |                         |            |
|                     | l                    |                                    |                               |                          | <ul> <li>Tung last</li> </ul> |      |                         |            |
| *Formål/Arrangemen  | nt                   | arbeidslivskonferans               | e                             |                          | Vedlegg                       |      |                         |            |
| Formål med evt omkj | øring                |                                    |                               |                          | Vedlegg                       |      | Legg ved fil            |            |
|                     | (                    | Kostnadsfordeling                  |                               |                          |                               |      |                         |            |
|                     |                      | Legg til                           | Avbryt                        |                          |                               |      |                         |            |

### Her kan du legge til fleire ting, for eksempel passasjerer. Klikk på legg til

Du kan leggje til fleire utlegg – som parkering, bompengar osv

| Visma.net Expense          | ✓ Oversikt                                                                                               | Tilleggstjenester                                    | Rapporter                         | Innstillinger |        |              |     |         |                          |
|----------------------------|----------------------------------------------------------------------------------------------------|------------------------------------------------------|-----------------------------------|---------------|--------|--------------|-----|---------|--------------------------|
|                            | stilling Organisas<br>1 - Økonomisjef Politisk ve<br>Ansvar Tjeneste<br><i>like valgt</i> 1000 - FOLKEVA | onsennet<br>rksemd<br>Prosjekt<br>LDE 920 - FORMANNS | Lånenumr<br>KAP <i>ikke valgt</i> | ner           |        |              |     |         | Totalt<br>Kjøreg         |
| Reise                      |                                                                                                    |                                                      | ) 🛱 Kjør                          | bok           | ) 💼 ut | legg         | Sam | mendrag | 107.31                   |
| Legg til utlegg<br>Vedlegg | Legg ved f                                                                                               |                                                      |                                   |               |        |              |     |         | Utlegg<br>Annet<br>Møter |
| *Kjøpsdato                 | 13.04.2022                                                                                               |                                                      |                                   | m             |        |              |     |         | Totalt                   |
| *Type utlegg               | Parkering                                                                                                | $\overline{}$                                        |                                   | •             |        |              |     |         |                          |
| *Beløp                     |                                                                                                    | 0.00 NOK                                             |                                   | EQ            |        |              |     |         |                          |
| *Formål                    |                                                                                                    |                                                      |                                   |               |        |              |     |         |                          |
|                            | 🗌 Utlegg utenla                                                                                          | nds                                                  |                                   |               |        |              |     |         |                          |
|                            | C Kostnadsford                                                                                           | eling                                                |                                   |               |        |              |     |         |                          |
|                            | Legg til                                                                                                 | Avbryt                                               |                                   |               |        |              |     |         |                          |
| Registrerte utlegg         |                                                                                                    |                                                      |                                   |               |        |              |     |         |                          |
| Dato                       | Formål                                                                                                   |                                                      | Utleggstyp                        | e             | Beløp  | Lokalt beløp |     |         |                          |

Her har eg lagt inn fleire ting og får ein oversikt nederst

| *Kjøpsdato         | 27.04.2022                                  | <b></b>           |              |              |   |   |   |   | Totalt beløp                       |       |      |                  |                      |
|--------------------|---------------------------------------------|-------------------|--------------|--------------|---|---|---|---|------------------------------------|-------|------|------------------|----------------------|
| *Duce utleas       | Uala utleast use                            |                   |              |              |   |   |   |   | Kjøregodtgjør                      | else  |      |                  |                      |
| Type utlegg        | - veig ubeggstype -                         | *                 |              |              |   |   |   |   | 107.3 km x Bil                     |       |      | 43               | 2,42                 |
| *Beløp             | 0.00 NOK                                    | E                 |              |              |   |   |   |   | Utlegg                             |       |      |                  |                      |
| *Formål            |                                             |                   |              |              |   |   |   |   | Annet<br>Møter Formar<br>Parkering | nskap |      | 1 00<br>90<br>50 | 0.00<br>5.00<br>0.00 |
|                    | <ul> <li>Utlegg utenlands</li> </ul>        |                   |              |              |   |   |   |   | Totalt                             |       |      |                  |                      |
|                    | Kostnadsfordeling                           |                   |              |              |   |   |   |   |                                    |       |      | 2 837,42         | NOK                  |
|                    | Legg til Avbryt                             |                   |              |              |   |   |   |   |                                    |       |      |                  |                      |
| Registrerte utlegg |                                             |                   |              |              |   |   |   |   |                                    |       |      |                  |                      |
| Dato               | Formål                                      | Utleggstype       | Beløp        | Lokalt beløp | 0 |   |   |   |                                    |       |      |                  |                      |
| 13.04.2022         | Parkering Molde                             | Parkering         | 500.00 NOK   | 500.00 NOK   |   | Ð | 1 | Û |                                    |       |      |                  |                      |
| 27.04.2022         | test                                        | Møter Formannskap | 905.00 NOK   | 905.00 NOK   |   | Ð | 1 | Û |                                    |       |      |                  |                      |
| 27.04.2022         | Betalt deltakeravgfit Arbeidslivskonferanse | Annet             | 1 000,00 NOK | 1 000,00 NOK |   | D | 1 | Û |                                    |       |      |                  |                      |
|                    | 3 Utlegg betalt av ansatt                   |                   | Totalt       | 2 405.00 NOK |   |   |   |   |                                    |       |      |                  |                      |
|                    |                                             |                   |              |              |   |   |   |   |                                    |       |      |                  |                      |
| Slett reiseregning |                                             |                   |              | VISMA        |   |   |   |   |                                    | Forri | ge 🛛 | Neste            |                      |

Når du har lagt inn det du vil, klikker du på neste. Sjå over denne og send til godkjenning

| Beskrivets av resenging           Mategodtgjersle demonstrasjon           Silling         Organisationreihet           1 Gleonomigt Politisk verksomd           Answer Tjeneste         Proglett           Rithe ways 1000 - FOLUEWALDE 1200 - FORMANASKAME           If in ways 1000 - GOLEWALDE 1200 - FORMANASKAME | Datorr<br>13 - 27 apri                                                                                         | Тоtalt belep<br>тreixpliting<br>56.87 нок<br>тreixfirm<br>2 780,55 нок |
|----------------------------------------------------------------------------------------------------|----------------------------------------------------------------------------------------------------|------------------------------------------------------------------------|
| Kjørebok       27.64.107.38 m x Bit       432.42       Torlak 432.42 NOK   Kommerkar       Dette er til demonstrasjon ved oppåæring og skal (Köjl godsjennast)   Centerslie dokumenter       Lagg vid fit                                                                                                    | Utlegg<br>1304 Pekering<br>1304 Meter (mmanndap<br>2304 Avent 98500<br>2304 Avent 100000<br>Total 2 405,00 NOK | TEubesting<br>2.837,42 νοκ                                             |
| Slett reiseregning                                                                                                    | 💊 VISMA                                                                                                    | Forrige Lagre og lukk Send til godkjenning                             |

Når det er gjort får du opp liste som viser status på dine reiser og utlegg som er registert i systemet. Denne kan du gå inn på

| Reise     Image: Constraint of the statuser     Kjørebok     Image: Constraint of the statuser       Vis     Alle datoer     Sorter etter     Sorter etter |              |                   |
|----------------------------------------------------------------------------------------------------|--------------|-------------------|
| Mategodtgjersle demonstrasjon<br>13 - 27 april Reiseregning ID: 15069578 Til godkjenning hos Gunhild Eidsli                                                | 1 3 Last ned | 2 837,42 NOK      |
| Diverse kjøring                                                                                                    | 5 2 Last ned | 2 428,84 NOK      |
| Utlegg databriller, synstest og nye glass<br>15 mar. 2021 Reiseregning ID: 12510700                                                                        | 1 Last ned   | 2 815,00 NOK      |
| Utlegg overtidsmat regnskapsavslutning<br>23 feb. 2021 Reiseregning ID: 12256499                                                                           | 1 Last ned   | 625,00 NOK        |
| mat "dugnad" eigedomsskatt<br>23 okt. 2020 Reiseregning ID: 11597871                                                                                       | 2 Last ned   | <b>734,20</b> NOK |
| ⓒ side 1 av 1 ⊙                                                                                                    |              |                   |

Du kan og sortere på status slik at du berre ser dei som ikkje er godkjent osv.

| Visma.net.Expense  Visma.net.Expense  Visma.net.Exp |     | 0       | Martha Torvik<br>SURNADAL KOMMUNE |
|----------------------------------------------------------------------------------------------------|-----|---------|-----------------------------------|
| Reise The Kjørebok Thegg The Utlegg The Alle statuer Alle datoer Sorter etter Sist oppdatert                                                                                                    |     |         |                                   |
| Møtegodtgjersle demonstrasjon     13-27 april Reisengring ID: 1506578: Til godijervnig hos Gurehld Edult                                                                                                    | 1 3 | Last ne | 2 837,42 NOK                      |
| Diverse kjøring           1 jun 28 dk. 2021         Reiseregning ID: 13788524                                                                                                    |     | Last ne | 2 428,84 NOK                      |
| Utlegg databriller, synstest og nye glass<br>15 mar. 2021 - Resergening ID: 12510700                                                                                                    | 1   | Last ne | а 2 815,00 NOK                    |
| Utlegg overtidsmat regnskapsavslutning                                                                                                    | 1   | Last ne | d 625,00 NOK                      |
| nat "dugnad" eigedomsskatt                                                                                                    | 2   | Last ne | d 734,20 NOK                      |
| (c) 5de t av 1 (c)                                                                                                    |     |         |                                   |

# Problemer med innlogging eller anna?

Har du gløymt passordet kan du ringe Servicedesken (denne informasjonen finn du óg på ansattportalen til Surnadal kommune.

| Tlf: 71 57 40 50                             |
|----------------------------------------------|
| Åpningstider: 07:30 - 16:00 mandag - fredag. |
| Epost: servicedesk@iktorkide.no              |
| Gå til vår Selvbetjeningsportal              |

Treng du hjelp med sjølve registreringa kan du kontakte økonomiavdelinga ved

Ingrunn Torvik, 47 02 67 15

eller Anne Marie Sæther Gravvold, 48 00 99 57

(eller Martha Torvik), 91 67 24 51